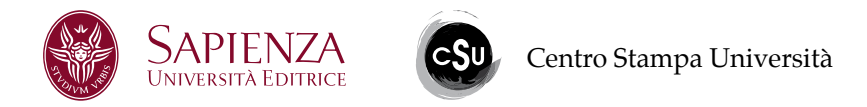

### **Creare un Documento PDF impostando Acrobat**

La procedura descritta di seguito è utile sia per coloro che utilizzano Latex sia per coloro che utilizzano Word. Per eseguirla è necessario possedere Acrobat Professional.

Nel pannello di stampa andare in **Proprietà**.

| tampante                                                |                                   |
|---------------------------------------------------------|-----------------------------------|
| Adobe PDF                                               | Proprietà                         |
| tato: Pronta                                            | Commenti e moduli:                |
| ipo: Adobe PDF Converter                                | Documento e marcature 🔹           |
| tervallo                                                | Anteprima: Composito              |
| Tutte                                                   | K──── <mark>209,97</mark> ─────≯  |
| ) Vista corrente                                        | ↑ []                              |
| 🖻 Pagina corrente                                       |                                   |
| Pagine 1-652                                            |                                   |
| ottoinsieme: Tutte le pagine nell'intervallo 🔻 🔲 Invert |                                   |
| estione pagine                                          | ámeneg la Gasy ar Déa Gasy ámere  |
| Copie: 1 🗧 🛛 Fascicola                                  | 297,03                            |
| idimensionamento pagina: Riduci all'area di stampa      | Nama Sabad, Da, ia, accadente ana |
|                                                         |                                   |
| Ruota automaticamente e centra                          |                                   |
| Sceoli alimentazione secondo dimensioni pagina PDF      |                                   |
|                                                         |                                   |
| Usa formato carta personalizzato se necessario          |                                   |
| Stampa su file                                          | Unità: mm Zoom: 100%              |
|                                                         | <b>D</b>                          |
| Stampa colore come nero                                 | 1/652                             |
|                                                         |                                   |

Nelle **Proprietà** di Acrobat impostare sia le **Impostazioni predefinite** sia le **dimensioni pagina**.

### Andare in Impostazioni predefinite

| Stampante |                                  |                                       |                     |           |
|-----------|----------------------------------|---------------------------------------|---------------------|-----------|
| Nome:     | Adobe PDF                        | ▼                                     | Proprietà           |           |
| Stato:    | Pronta                           | Com                                   | menti e moduli:     |           |
| Tipo:     | 💀 Proprietà - Adobe PDF Docu     | mento                                 | State of the state  |           |
| intervall |                                  |                                       |                     |           |
| Tutt      | Layout Carta/Qualità 🖾 Impo      |                                       |                     |           |
| O Vista   | Impostazioni conversione Adobe   | r Ur                                  | DE adatti par visua | lianana a |
| Pagi      | stampare documenti azieno        | dali in modo affidabile. I documen    | ti PDF creati posso | no essere |
| () Pagi   | aperti con Acrobat e Adob        | e Reader 6.0 e versioni successiv     | ve.                 |           |
| Sottoin   |                                  |                                       |                     |           |
|           | Impostazioni predefinite:        | Standard                              | •][                 | Modifica  |
| Sestion   | Protezione Adobe PDF:            | Nessuna                               | •                   | Modifica  |
| Copie:    | Cartella di outout di Adobe PDE  | Richiedi nome file Adobe PDE          |                     | Cf It-    |
| Ridimer   | carcela ar output ar nuobe i br  |                                       | (                   | Stoglia   |
|           | Dim. pagina Adobe PDF:           | 16x23                                 |                     | Aggiungi  |
| KUO       | Visualizza risultati Adobe P     | DF                                    |                     |           |
| Sce       | Aggiungi informazioni sul d      | ocumento                              |                     |           |
|           | Utilizza esclusivamente for      | nt di sistema, non utilizzare font de | el documento        |           |
|           | Elimina i file registro per i pr | rocessi completati                    |                     |           |
| Stamp     | Dishiadi di sastituisa il fila D | DE existente                          |                     |           |
| Stamp     |                                  | Dresisiente                           |                     |           |
|           |                                  |                                       | OK                  | Annulla   |
|           |                                  |                                       | UK                  | Annulla   |

Il Pannello delle impostazioni ha più voci.

In Generali impostare come in figura.

La risoluzione da impostare è quella del documento concordato in sede di preventivo; di norma 300 DPI sono comunque sufficienti. Il formato può variare, più comunemente è 16x23, 17x24, A4.

| Standard<br>Generali<br>Immagini | Descrizione                                                                                                    |
|----------------------------------|----------------------------------------------------------------------------------------------------|
| Colore<br>Avanzate               | Utilizzare queste impostazioni per creare documenti Adobe PDF adatti per<br>visualizzare e stampare documenti aziendali in modo affidabile. I documenti PDF<br>creati possono essere aperti con Acrobat e Adobe Reader 6.0 e versioni successive. |
| 34<br>                           | Opzioni file                                                                                                    |
|                                  | Compatibilità: Acrobat 4.0 (PDF 1.3)                                                                                                    |
|                                  | Compressione livello oggetto: Solo tag                                                                                                    |
|                                  |                                                                                                    |
|                                  |                                                                                                    |
|                                  | Rilegatura: Sinistra 🗸                                                                                                    |
|                                  | Risoluzione: 300 punti per pollice                                                                                                    |
|                                  | Tutte le pagine                                                                                                    |
|                                  | Pagine da:     A:                                                                                                    |
|                                  | Incorpora Miniature                                                                                                    |
|                                  | Ottimizza per visualizzazione Web veloce                                                                                                    |
|                                  | Dimensioni pagina predefinite                                                                                                    |
|                                  | Larghezza: 170,0 Unità di misura: millimetri 👻                                                                                                    |
| Mostra tutte le impostazioni     | Altezza: 240,0                                                                                                    |
|                                  |                                                                                                    |
|                                  |                                                                                                    |
|                                  |                                                                                                    |

Il Pannello delle immagini richiede attenzione.

Se il documento da voi creato contiene immagini corrette per quanto riguarda sia il formato sia la risoluzione di stampa, disattivare tutto, altrimenti creare un downsampling delle immagini con Acrobat. Questa operazione va fatta con cautela e può dare problemi con le immagini al tratto di grandi dimensioni.

| Standard<br>Generali       | Immagini a colori                        | 1           | 200    | abust a sea allian |
|----------------------------|------------------------------------------|-------------|--------|--------------------|
| Immagini                   | Downsampling: Disattiva                  | •           | 300    | pixel per pollice  |
| Colore                     | Compressione: Automati                   | ca (JPEG) 🔹 |        |                    |
| 🚞 Standard                 | Qu <mark>a</mark> lità immagine: Massima | •           |        |                    |
|                            | Immagini a scala di grigi                |             |        |                    |
|                            | Downsampling: Disattiva                  | •           | 300    | pixel per pollice  |
|                            |                                          |             |        |                    |
|                            | Compressione: Automati                   | ca (JPEG) 🔹 |        |                    |
|                            | Qualità immagine: Massima                | •           |        |                    |
|                            | Immagini monocromatiche                  |             |        |                    |
|                            | Downsampling: Disattiva                  | •           | 1200   | pixel per pollice  |
|                            |                                          |             |        |                    |
|                            | Compressione: CCITT G                    | ruppo 4 🔻   |        |                    |
|                            | di grigio:                               | a 🔹 🔻       |        |                    |
|                            |                                          |             |        |                    |
| Mostra tutto la impostazio | Policy di protezione                     |             |        |                    |
|                            |                                          |             |        |                    |
|                            |                                          |             |        |                    |
|                            |                                          |             |        |                    |
|                            | Salva con nome                           | OK A        | nnulla | ?                  |

Nel caso sia necessario ridimensionare le immagini si possono impostare i valori classici di 300 DPI per le immagini in scala di grigio e a colori. In ogni caso è possibile chiedere al reparto di prestampa maggiori informazioni.

| Standard                   | Immagini a colori                                         |
|----------------------------|-----------------------------------------------------------|
|                            | Downsampling: Downsampling bicubico a 🔹 300 🚔 pixel per p |
| Font                       | per immagini oltre: 450 🚔 pixel per p                     |
| Colore                     | Compressione: Automatica (JPEG)                           |
| 📄 Standard                 | Qualità immagine: Massima 🔻                               |
|                            | Immagini a scala di grigi                                 |
|                            | Downsampling: Downsampling bicubico a 🔹 300 🚔 pixel per p |
|                            | per immagini oltre: 450 🚔 pixel per p                     |
|                            | Compressione: Automatica (JPEG)                           |
|                            | Qualità immagine: Massima                                 |
|                            | Immagini monocromatiche                                   |
|                            | Downsampling: Disattivato   I200 pixel per p              |
|                            | Compressione: CCITT Gruppo 4                              |
|                            | Arrotonda con toni<br>di grigio: Disattivata              |
|                            |                                                           |
| Mostra tutte le impostazio | Policy di protezione                                      |
|                            |                                                           |
|                            |                                                           |
|                            |                                                           |

#### I fonts sono di massima importanza nei PDF e vanno <u>SEMPRE</u> inclusi tutti. <u>Non sono ammessi PDF senza i font inclusi.</u>

| Standard<br>Generali<br>Immagini<br>Font<br>Colore<br>Avanzate<br>Standard | <ul> <li>Incorpora tutti i font</li> <li>Incorpora font OpenType</li> <li>Crea un sottoinsieme di font incorpora<br/>utilizzati è inferiore a:</li> <li>Verranno incorporati solo i font co</li> <li>Se l'incorporazione non riesce: Avvisa</li> </ul>                                                                                                    | ati quando la percentuale di caratteri 1<br>n i bit di autorizzazione appropriati<br>a e continua                                                                                                    |
|----------------------------------------------------------------------------|----------------------------------------------------------------------------------------------------|----------------------------------------------------------------------------------------------------|
|                                                                            | Sorgente font:                                                                                                    | Incorpora sempre:                                                                                                    |
|                                                                            | C:\Windows\Fonts\                                                                                                    | A                                                                                                    |
|                                                                            | T       AgencyFB-Bold         T       AgencyFB-Reg         T       Aharoni-Bold         T       Algerian         T       Andalus         T       AngsanaNew         T       AngsanaNew-Bold         T       AngsanaNew-Bold         T       AngsanaNew-Bold         T       AngsanaNew-Bold         T       AngsanaNew-Bold         T       AngsanaNew-Bold         T       AngsanaNew-Bold         T       AngsanaNew-Bold         T       AngsanaNew-Bold         T       AngsanaNew-Bold         T       AngsanaNew-Bold         T       AngsanaUPC         T       AngsanaUPC-Bold         T       AngsanaUPC-Bold         T       AngsanaUPC-Italic         T       Arabic Typesetting         T       Arial-Black | ggiungi> Non incorporare:           Image: Image: |
| -                                                                          |                                                                                                    | Acciunci nome Bimuovi                                                                                                    |

Acrobat, così come altri programmi, nelle impostazioni base, esclude alcuni fonts perché considerati di sistema come l'Arial, il Times New Roman, il Symbol, etc., come è visibile nella figura in basso.

Per evitare che alcuni fonts non vengano incorporati selezionare tutti i fonts della casella "Non incorporare" e premere "Rimuovi". Fare attenzione a spuntare "Incorpora tutti i fonts".

| Standard<br>Generali<br>Immagini<br>Font<br>Colore<br>Avanzate<br>Standard | <ul> <li>Incorpora tutti i font</li> <li>Incorpora font OpenType</li> <li>Crea un sottoinsieme di font incorp<br/>utilizzati è inferiore a:</li> <li>Verranno incorporati solo i font</li> </ul>                                                                                                    | porati quando la percentuale di caratteri 1 |
|----------------------------------------------------------------------------|----------------------------------------------------------------------------------------------------|---------------------------------------------|
|                                                                            | Incorporazione<br>Sorgente font:                                                                                                    | Incorpora sempre:                           |
|                                                                            | C:\Windows\Fonts\                                                                                                    | ]                                           |
|                                                                            | T       AgencyFB-Bold         T       AgencyFB-Reg         T       Aharoni-Bold         T       Algerian         T       Andalus         T       Angsana New         T       Angsana New-Bold         T       Angsana New-Bold         T       Angsana New-Bold         T       Angsana New-Bold         T       Angsana New-Bold         T       Angsana New-Bold         T       Angsana New-Bold         T       Angsana New-Bold         T       Angsana New-Bold         T       Angsana New-Bold         T       Angsana New-Bold         T       Angsana UPC         T       Angsana UPC-Bold         T       Angsana UPC-Italic         T       Arabic Typesetting         T       Arial-Black | Aggiungi -> Non incorporare:                |
| Mostra tutte le impostazioni                                               |                                                                                                    | Aggiungi nome) Rimuovi                      |

Molti programmi di editing non professionali come Microsoft Word non gestiscono le informazioni sul colore in metodo CMYK e come conseguenza generano il testo in nero RGB o comunque in "nero ricco", ovvero nero composto dalla somma i tutti i colori. In entrambi i casi il documento non è stampabile.

Per evitare il problema, impostare come in figura.

| Standard                               | Impostazioni colore Adobe                                        |    |
|----------------------------------------|------------------------------------------------------------------|----|
| Generali                               | File impostazioni: Nessuno                                       | -  |
| Font<br>Colore<br>Avanzate<br>Standard | Criteri per la gestione colore                                   |    |
|                                        | Converti tutti i colori in CMYK                                  |    |
|                                        | Intento di rendering del documento: Colorimetria assoluta        |    |
|                                        | Spazi di lavoro                                                  |    |
|                                        | Grigio: Gray Gamma 2.2                                           | 5  |
|                                        | RGB: sRGB IEC61966-2.1                                           | 33 |
|                                        | CMYK: Coated FOGRA27 (ISO 12647-2:2004)                          | 57 |
|                                        | Mantieni valori CMYK per gli spazi colore CMYK calibrati         |    |
|                                        | Dati dipendenti dal dispositivo                                  |    |
|                                        | Mantieni rimozione sottocolore e generazione del nero            |    |
|                                        | Quando vengono individuate le funzioni di trasferimento: Applica | •] |
|                                        | Mantieni informazioni mezzetinte                                 |    |

Questo pannello può essere lasciato come si presenta in Default.

| 📑 Standard | Opzioni                                                                  |
|------------|--------------------------------------------------------------------------|
| 📄 Generali | Consenti al file PostScript di prevalere sulle impostazioni di Adobe PDF |
| Immagini   | Consenti PostScript XObjects                                             |
| Colore     | Converti le sfumature in ombreggiature morbide                           |
| Avanzate   | Converti linee smussate in curve                                         |
| 📃 Standard | Mantieni semantica di copypage Level 2                                   |
|            | 📝 Mantieni controlli sovrastampa                                         |
|            | 📝 Il valore predefinito di sovrastampa è diverso da zero                 |
|            | ☑ Salva impostazioni Adobe PDF nel file PDF                              |
|            | ✓ Salva immagini JPEG originali nel PDF, se possibile                    |
|            | Salva Portable Job Ticket nel file PDF                                   |
|            | Usa Prologue.ps e Epilogue.ps                                            |
|            | Convenzioni strutturazione documenti (DSC)                               |
|            | Registra avvertimenti DSC                                                |
|            | Mantieni informazioni EFS da DSC                                         |
|            | Manueni commercio da DSC                                                 |
|            |                                                                          |

Questo pannello può essere lasciato come si presenta in Default.

| Standard                    | Conformità e reporting degli standard                           |   |
|-----------------------------|-----------------------------------------------------------------|---|
| Generali                    | Standard per conformità: Nessuna                                | • |
| Font                        | Se non compatibile: Continua                                    | - |
| Avanzate                    | Verifica conformità minima con PDF/A                            |   |
| Standard                    | Valori predefiniti se nessun valore è specificato nel documento |   |
|                             |                                                                 | _ |
|                             | Nome profilo intento di output: Nessuno                         |   |
|                             |                                                                 |   |
|                             | Condizione di output:                                           | 0 |
|                             |                                                                 |   |
|                             |                                                                 |   |
|                             |                                                                 |   |
|                             |                                                                 |   |
|                             |                                                                 |   |
|                             |                                                                 |   |
|                             |                                                                 |   |
|                             |                                                                 |   |
|                             |                                                                 |   |
| Mostra tutte le impostazion | ni                                                              |   |
| Mostra tutte le impostazion | ni                                                              |   |
| Mostra tutte le impostazion | ni                                                              |   |

Salvare le nuove impostazioni con "Salva con Nome" e poi "OK".

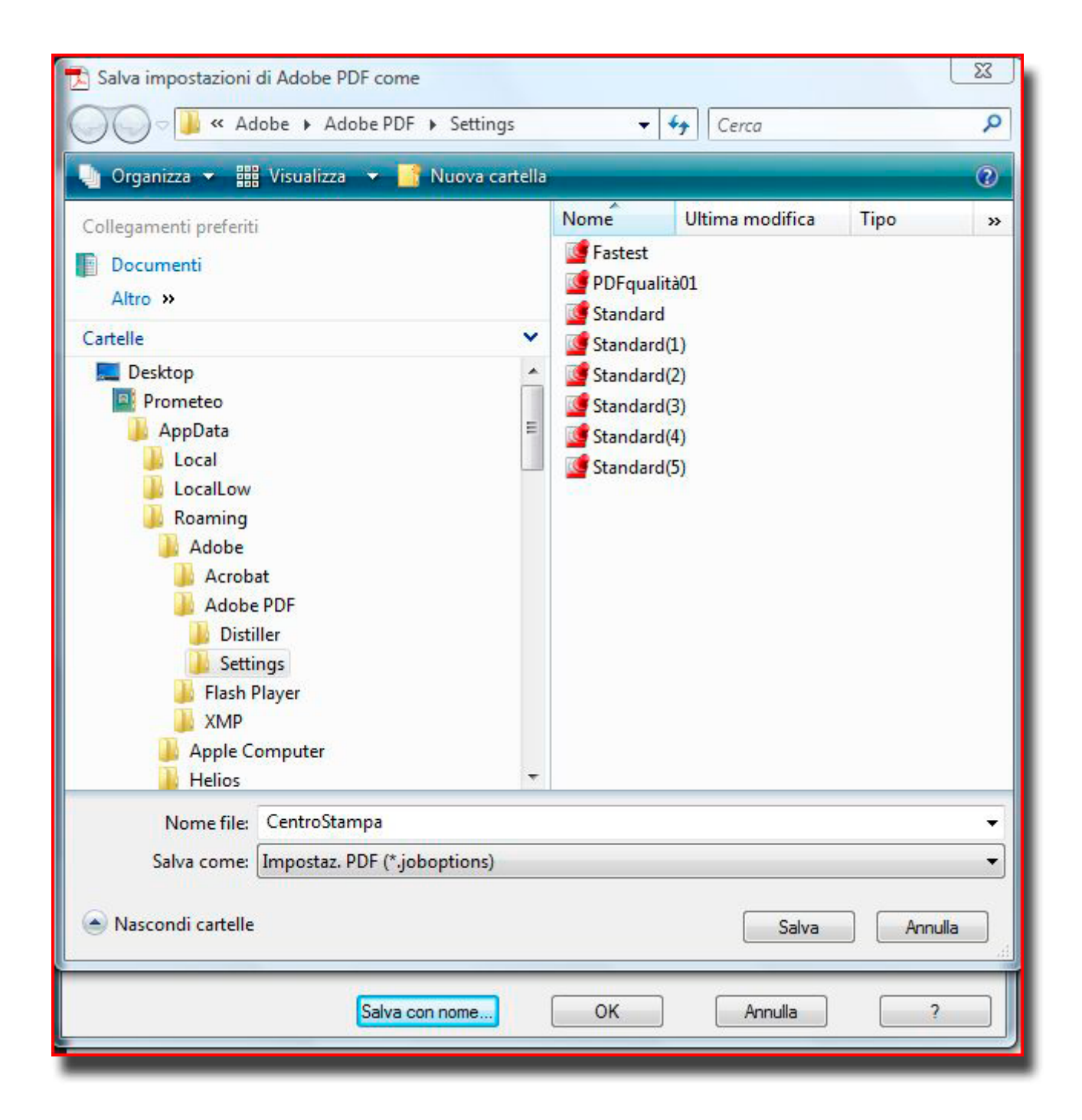

Ritornare nella pagina iniziale e modificare le dimensioni di pagina.

| ite                              |                                                               |                                       |                                         |
|----------------------------------|---------------------------------------------------------------|---------------------------------------|-----------------------------------------|
| Adobe PDF                        | -                                                             | Proprietà                             |                                         |
| Pronta                           |                                                               | Commenti e moduli:                    |                                         |
| Proprietà - Adobe PDF Docu       | mento                                                         |                                       |                                         |
| Layout Carta/Qualità 🖄 Impo      | ostazioni Adobe PDF                                           |                                       |                                         |
| Impostazioni conversione Adobe   | PDF                                                           |                                       |                                         |
| Utilizzare queste impostazio     | oni per creare documenti A                                    | dobe PDF adatti per visu              | ializzare e                             |
| aperti con Acrobat e Adobe       | tali in modo affidabile. I doo<br>e Reader 6.0 e versioni suo | cumenti PDF creati posso<br>ccessive. | ono essere                              |
|                                  |                                                               |                                       |                                         |
| Impostazioni predefinite:        | CentroStampa                                                  | •                                     | Modifica                                |
| Protezione Adobe PDF:            | Nessuna                                                       | •                                     | Modifica                                |
| Cartella di output di Adobe PDF  | Richiedi nome file Adobe                                      | PDF 👻                                 | Sfoglia                                 |
| Dim. pagina Adobe PDF:           | 16x23                                                         | -                                     | Aggiungi                                |
| Visualizza risultati Adobe P     | DF                                                            |                                       | 94 - 94 - 94 - 94 - 94 - 94 - 94 - 94 - |
| 📝 Aggiungi informazioni sul de   | ocumento                                                      |                                       |                                         |
| Utilizza esclusivamente fon      | t di sistema, non utilizzare i                                | font del documento                    |                                         |
| Firmina i file registro per i pr | ocessi completati                                             |                                       |                                         |
|                                  | occasi compictati                                             |                                       |                                         |
| Richiedi di sostituire il file P | DF esistente                                                  |                                       |                                         |
| 1                                |                                                               |                                       | -                                       |
|                                  |                                                               | OK                                    | Annulla                                 |

Inserire i valori delle dimensioni del PDF da generare, ad es. 16x23, 17x24, 21x29,7, etc.

Attenzione: se il vostro file iniziale è un A4 e lo portate ad un formato di stampa minore, avrete tutto il documento, corpo del testo compreso, più piccolo. È opportuno quindi progettare a monte il documento nel formato di stampa effettivo.

| Stampa    |                                                                                              |                            |                                        | <u> </u>  |  |  |  |  |
|-----------|----------------------------------------------------------------------------------------------|----------------------------|----------------------------------------|-----------|--|--|--|--|
| Stampant  | te                                                                                           |                            |                                        |           |  |  |  |  |
| Nome:     | Adobe PDF                                                                                    | -                          | Proprietà                              |           |  |  |  |  |
| Stato:    | Pronta                                                                                       |                            | Commenti e moduli:                     |           |  |  |  |  |
| Tipo:     | Proprietà - Adobe PDF Docu                                                                   | mento                      | Dearer's a second                      | 23        |  |  |  |  |
| Intervall | Layout Carta/Qualità 🖄 Impo                                                                  | stazioni Adobe PDF         |                                        |           |  |  |  |  |
| 🔿 Vista   | Impostazioni conversione Adobe                                                               | PDF                        |                                        |           |  |  |  |  |
| 🔘 Pagi    | Pagi Utilizzare queste impostazioni per creare documenti Adobe PDF adatti per visualizzare e |                            |                                        |           |  |  |  |  |
| 🔘 Pagi    | aperti con Acrobat e Adobe                                                                   | e Reader 6.0 e versioni su | cumenti PDF creati possor<br>ccessive. | no essere |  |  |  |  |
| Sottoins  |                                                                                              |                            |                                        |           |  |  |  |  |
|           | Impostazioni predefinite:                                                                    | Centro Stampa              | •                                      | Modifica  |  |  |  |  |
| Gestione  | Protezione Adobe PDF:                                                                        | Nessuna                    | •                                      | Modifica  |  |  |  |  |
| Ridimen   | Cartella di output di Adobe PDF                                                              | Richiedi nome file Adobe   | PDF 💌                                  | Sfoglia   |  |  |  |  |
|           | Dim. pagina Adobe PDF:                                                                       | 16x23                      | •][                                    | Aggiungi  |  |  |  |  |
| V Ruo     | Aggiungi dimensioni fogl                                                                     | lio personalizzate         |                                        |           |  |  |  |  |
|           |                                                                                              |                            |                                        |           |  |  |  |  |
|           | Denominazioni foglio: 16                                                                     | 23                         | •                                      |           |  |  |  |  |
| Stamp     | Formato carta                                                                                | Unità                      |                                        |           |  |  |  |  |
| Stamo     | Larghezza 16                                                                                 | 0.0 O P                    | ollice                                 |           |  |  |  |  |
| - Junip   | Altezza 2                                                                                    | 30.0                       | illimetro                              |           |  |  |  |  |
| Suggerim  |                                                                                              | © P                        | unto                                   | Annulla   |  |  |  |  |
|           |                                                                                              |                            |                                        |           |  |  |  |  |
|           | Aggiungi/Modifica                                                                            | Annula                     | Elimina                                |           |  |  |  |  |
|           |                                                                                              |                            |                                        |           |  |  |  |  |
|           |                                                                                              |                            |                                        |           |  |  |  |  |

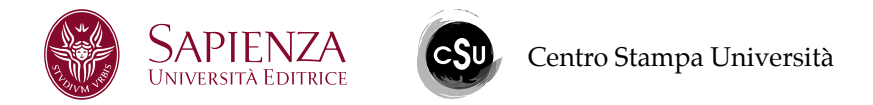

## Creare un Documento PDF da Microsoft Word

Questa procedura è molto più semplice rispetto a quella di Acrobat, che consigliamo comunque di seguire.

Dal pannello "Pubblica" andare in Opzioni.

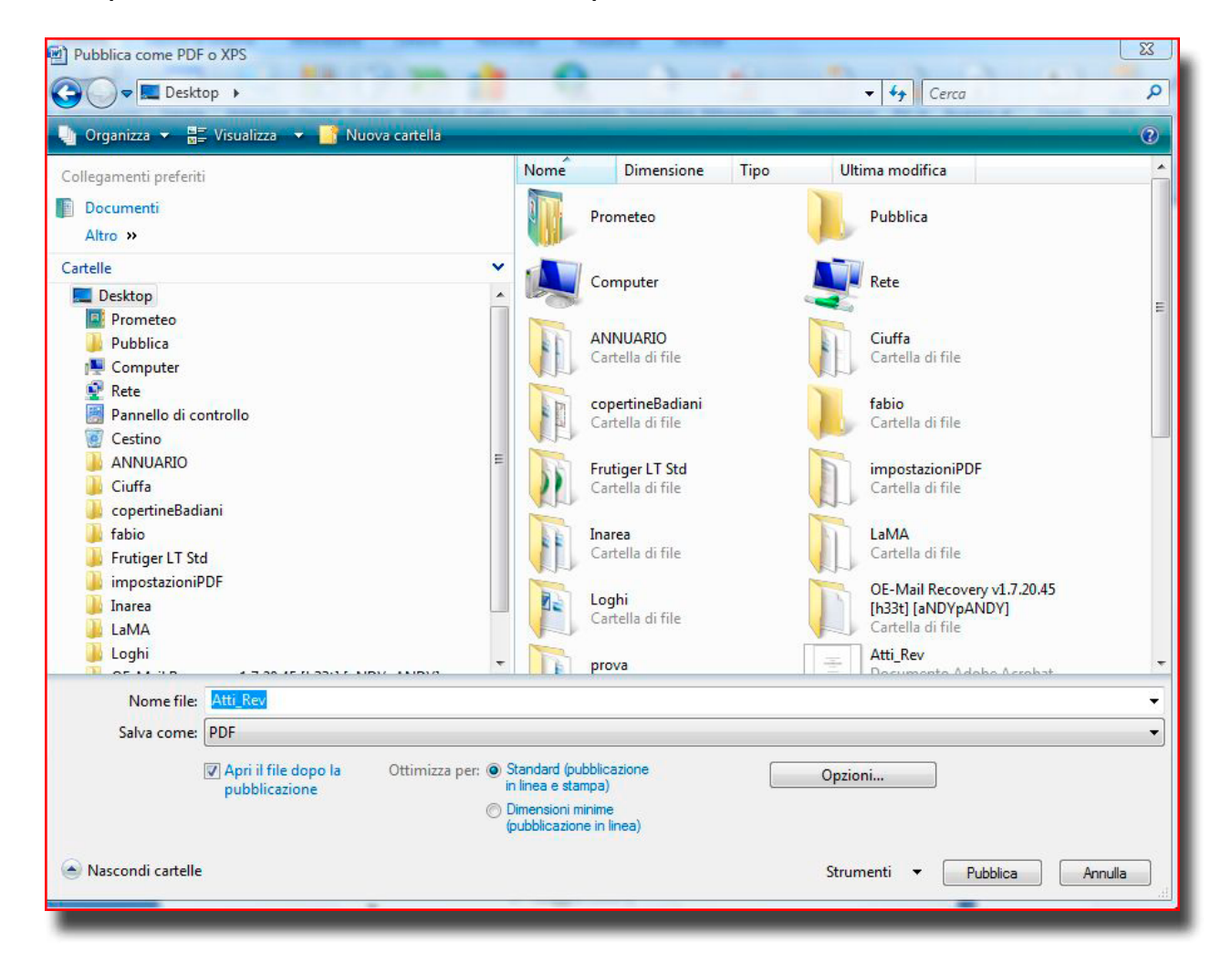

Impostare le opzioni come in figura.

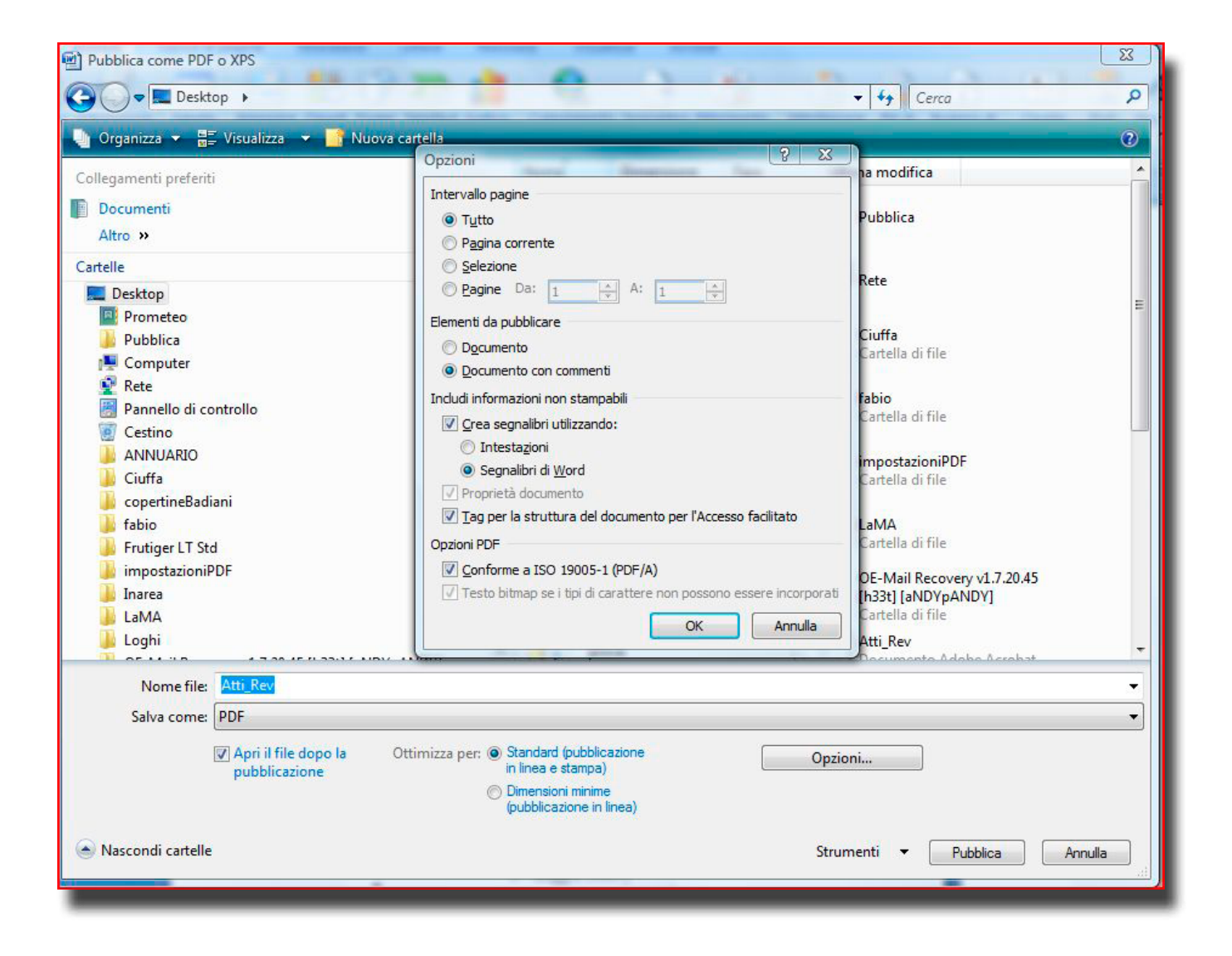

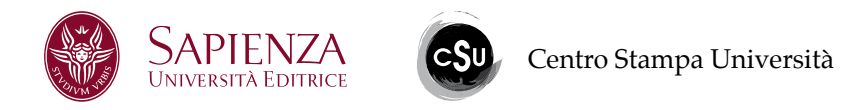

# Verificare un Documento PDF

Generato il PDF, è possibile verificare se questo possiede i requisiti minimi per poter essere portato in tipografia.

Per verificare l'inclusione dei fonts, basta selezionare in "File"/"Proprietà" di Acrobat e "Font".

|                                              | Proprietà documento |         |                |              |            |  |
|----------------------------------------------|---------------------|---------|----------------|--------------|------------|--|
| Descrizione                                  | Protezione          | Font    | Vista iniziale | Personalizz. | Avanzate   |  |
| Font utilizzati in questo                    | documento           |         |                |              |            |  |
| TrialMT                                      |                     |         |                |              |            |  |
| Tipo: TrueType                               |                     |         |                |              |            |  |
| Codifica: Ansi                               |                     |         |                |              |            |  |
| Font corrente: ArialMT                       |                     |         |                |              |            |  |
| Tipo font corrente: TrueType                 |                     |         |                |              |            |  |
| 🔻 📭 Garamond (Sottoinsieme incorporato)      |                     |         |                |              |            |  |
| Tipo: TrueTyp                                | be                  |         |                |              |            |  |
| Codifica: Ansi                               |                     |         |                |              |            |  |
| ▼ 🙀 Garamond-Bold (Sottoinsieme incorporato) |                     |         |                |              |            |  |
| Tipo: TrueTyp                                | be                  |         |                |              |            |  |
| Codifica: Ans                                | i                   |         |                |              |            |  |
| 👿 ┰ TimesNewRoman                            | n                   |         |                |              |            |  |
| Tipo: TrueType                               |                     |         |                |              |            |  |
| Codifica: Ansi                               |                     |         |                |              |            |  |
| Font corrente: TimesNewRomanPSMT             |                     |         |                |              |            |  |
| Tipo font corrente: TrueType                 |                     |         |                |              |            |  |
| TimesNewRoman,Bold                           |                     |         |                |              |            |  |
| Tipo: TrueType                               |                     |         |                |              |            |  |
| Codifica: Ansi                               |                     |         |                |              |            |  |
| Font corrente                                | : TimesNewRo        | manPS-B | BoldMT         |              |            |  |
| Tipo font con                                | rente: TrueTyp      | e       |                |              | <b>1</b>   |  |
| = TimechlowBomp                              | DC BoldMT           |         |                |              |            |  |
|                                              |                     |         |                |              |            |  |
|                                              |                     |         |                |              |            |  |
|                                              |                     |         |                |              |            |  |
|                                              |                     |         |                |              |            |  |
|                                              |                     |         |                |              |            |  |
| ?                                            |                     |         |                | 0            | Annulla OK |  |
|                                              |                     |         |                |              |            |  |

Nell'esempio si vede che le famiglie del Garamond sono incorporate come sottoinsieme mentre le famiglie dell'Arial e del Times non hanno indicazioni accanto, quindi non sono incorporati. Questo file non verrebbe accettato. Per verificare che i testi siano solo in nero, e non in nero composito, aprire l'Anteprima output di Acrobat seguendo il percorso in figura.

| Avanzate Plug-in Finestra ?      |                                                           |
|----------------------------------|-----------------------------------------------------------|
| Eirma e certificazione           |                                                           |
| Protezione                       |                                                           |
| Gestisci identità affidabili     |                                                           |
| Estendi funzioni in Adobe Reader | 260 270 280 290 300 310 320 330 340 350 360 370 380 390 4 |
| Produzione di stampe             | Acrobat Distiller                                         |
| Redazione                        | 🔲 Anteprima output                                        |
| Elaborazione documento           | 📆 Verifica preliminare                                    |
| Ottimizzatore PDF.               | Predefiniti di trapping                                   |
| Verifica preliminare 企業X         | Gestione inchiostri                                       |
|                                  | 🛃 Aggiungi indicatori di stampa                           |
|                                  | 👍 Ritaglia pagine                                         |
| 2                                | 📝 Correggi linee sottili                                  |
| Sfice A                          | 📩 Anteprima conversione                                   |
| ta                               | 🔂 Ottimizzatore PDF                                       |
|                                  | 🦸 Definizioni processi JDF                                |
| -                                | Naccondi harra dagli strumanti Draduziona di stampa       |

Vi apparirà il pannello sottostante. Togliere la spunta al nero e scorrere il documento. Se NON si vede più il testo, allora il colore dei testi è stato generato correttamente.

Ovviamente questa procedura non si applica per i testi colorati per i quali, comunque, è previsto un diverso tipo di stampa.

| O O O Anteprima output                                   | O O O Anteprima output                                   |  |  |  |
|----------------------------------------------------------|----------------------------------------------------------|--|--|--|
| Profilo simulazione: Uncoated FOGRA29 (ISO 12647-2:2004) | Profilo simulazione: Uncoated FOGRA29 (ISO 12647-2:2004) |  |  |  |
| 🗌 Simula inchiostro nero 📄 Simula colore carta           | Simula inchiostro hero                                   |  |  |  |
| Gestione inchiostri 🛛 🗹 Simula sovrastampa               | Cestione inchiostri 🗹 Simula sovrastampa                 |  |  |  |
| Mostra: Tutti Avviso opacità: 100 %                      | Mostra: Tutti   Avviso opacità: 100 %                    |  |  |  |
| Anteprima: Separazioni                                   | Anteprima: Separazioni                                   |  |  |  |
| Avvisi colore                                            | Avvisi colore                                            |  |  |  |
| Inspector oggetto                                        | Inspector oggetto                                        |  |  |  |
| Separazioni                                              | Separazioni                                              |  |  |  |
| Nome                                                     | Nome                                                     |  |  |  |
| Lastre quadricromia                                      | Lastre quadricromia                                      |  |  |  |
| Ciano 0%                                                 | Ciano 0%                                                 |  |  |  |
| Magenta 0%                                               | Magenta 0%                                               |  |  |  |
| Giallo 0%                                                | Giallo 0%                                                |  |  |  |
| Nero 0%                                                  | Nero 0%                                                  |  |  |  |
| Copertura area totale 0%                                 | Copertura area totale 0%                                 |  |  |  |
| Dimensioni campione: 3 x 3 medio                         | Dimensioni campione: 3 x 3 medio                         |  |  |  |
| Copertura area totale 280 💌 %                            | Copertura area totale                                    |  |  |  |
| Imposta colore sfondo pagina                             | E Imposta colore sfondo pagina                           |  |  |  |
| Spazio colore fusione trasparenza: Nessuno/a             | Spazio colore fusione trasparenza: Nessuno/a             |  |  |  |
| //×                                                      |                                                          |  |  |  |